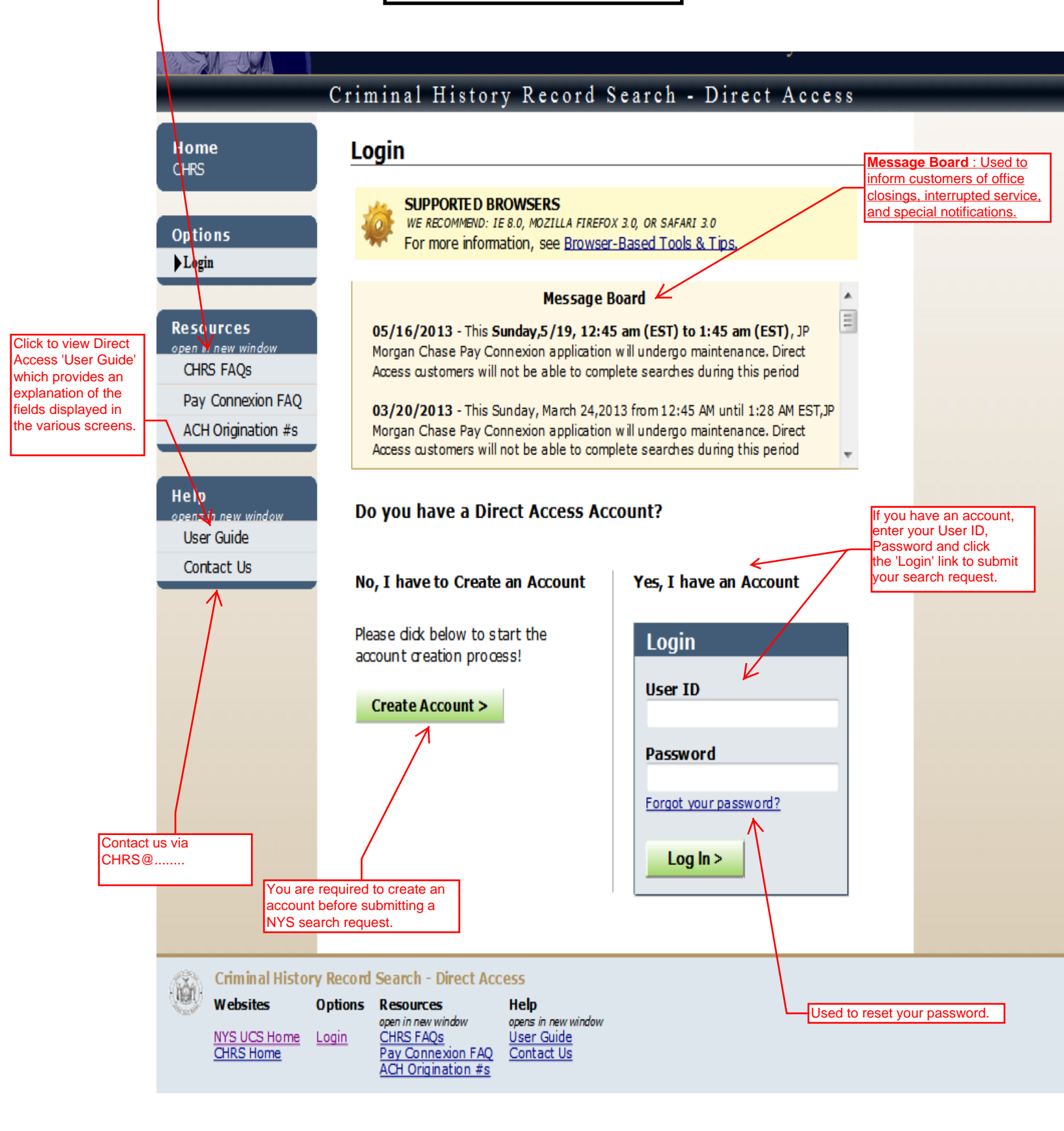

## Direct Access ' Create Account' Screen

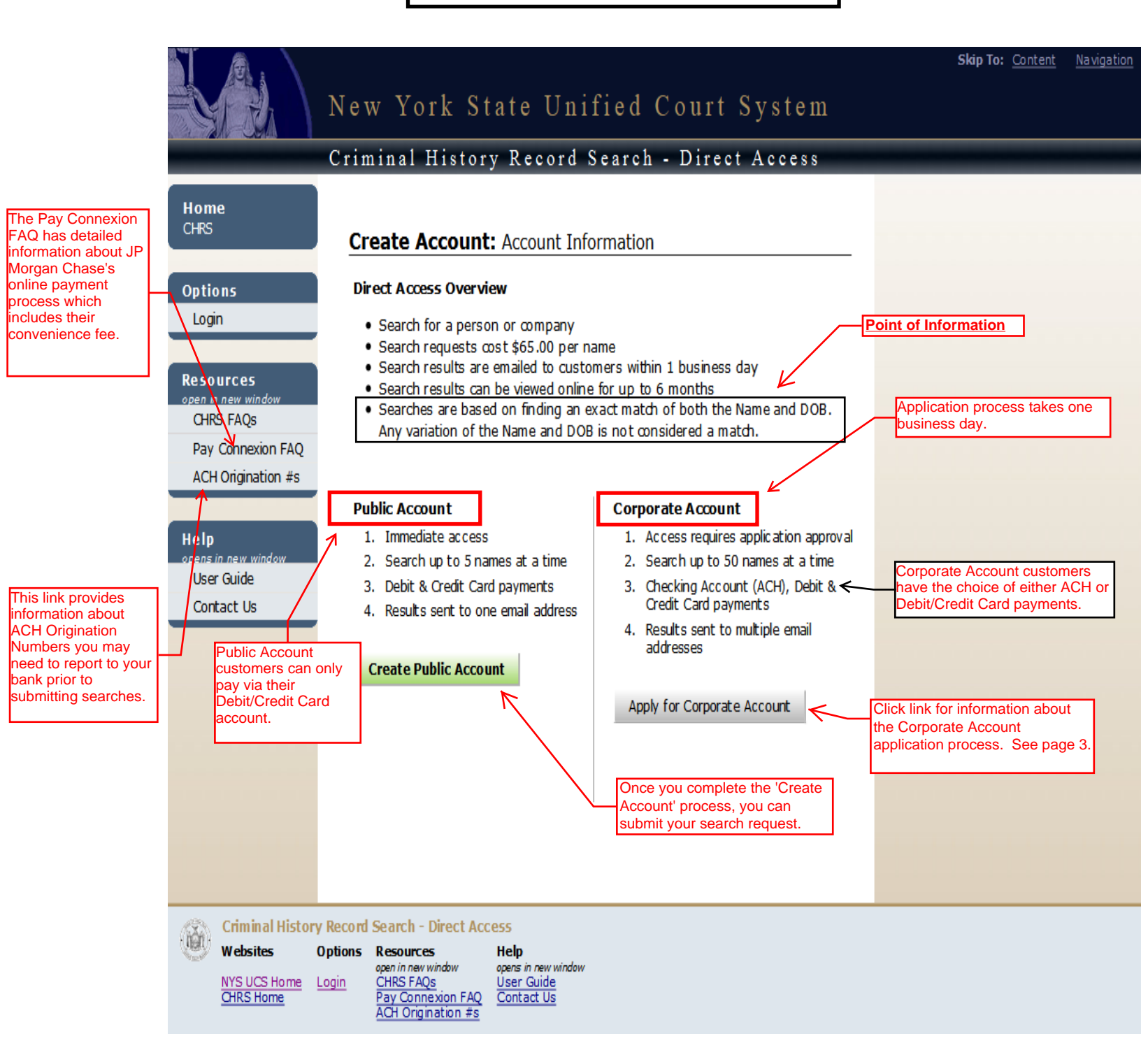

## Direct Access 'Corporate Account' Application Process Screen

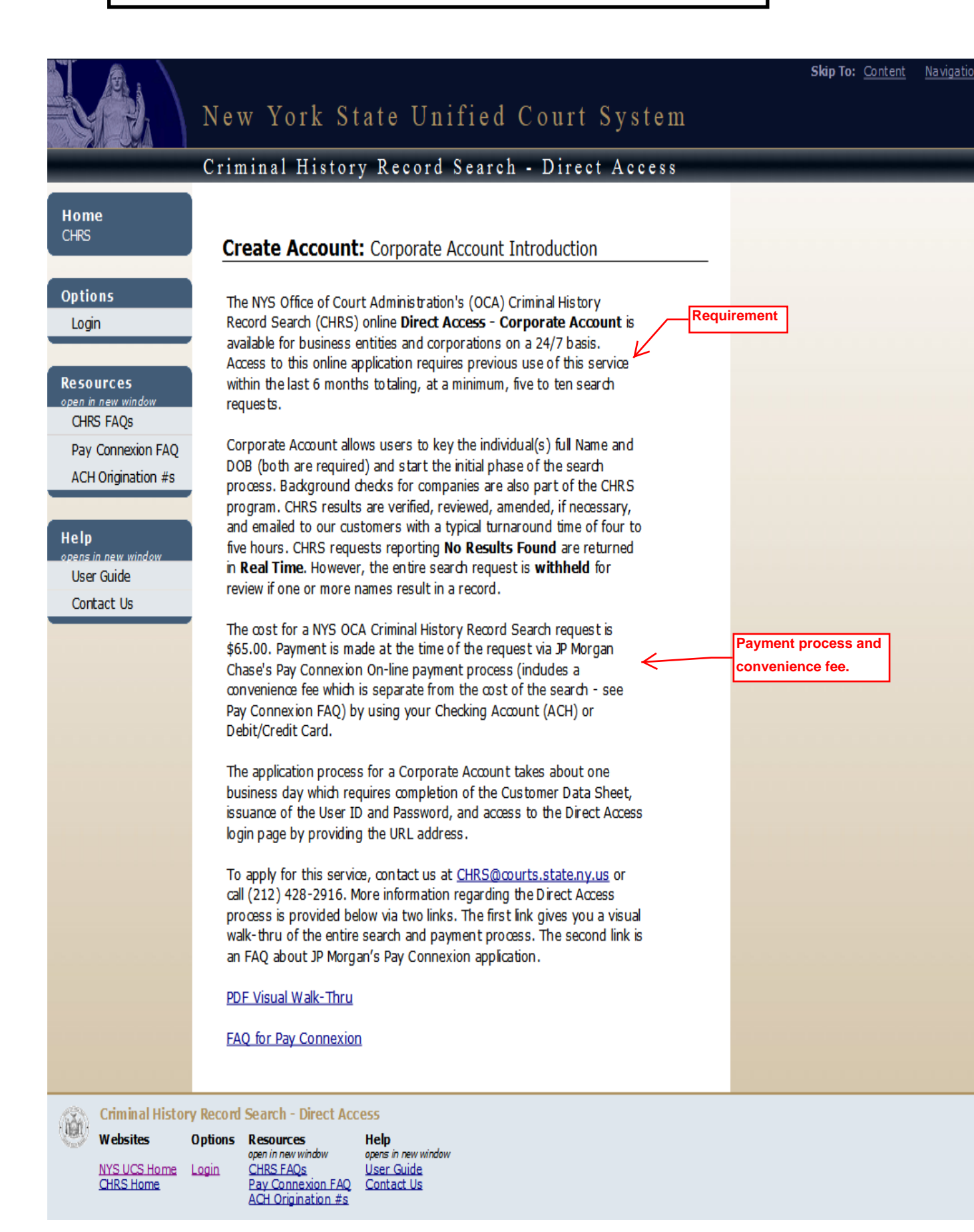

## Direct Access 'Setup (Public) Account' Screen

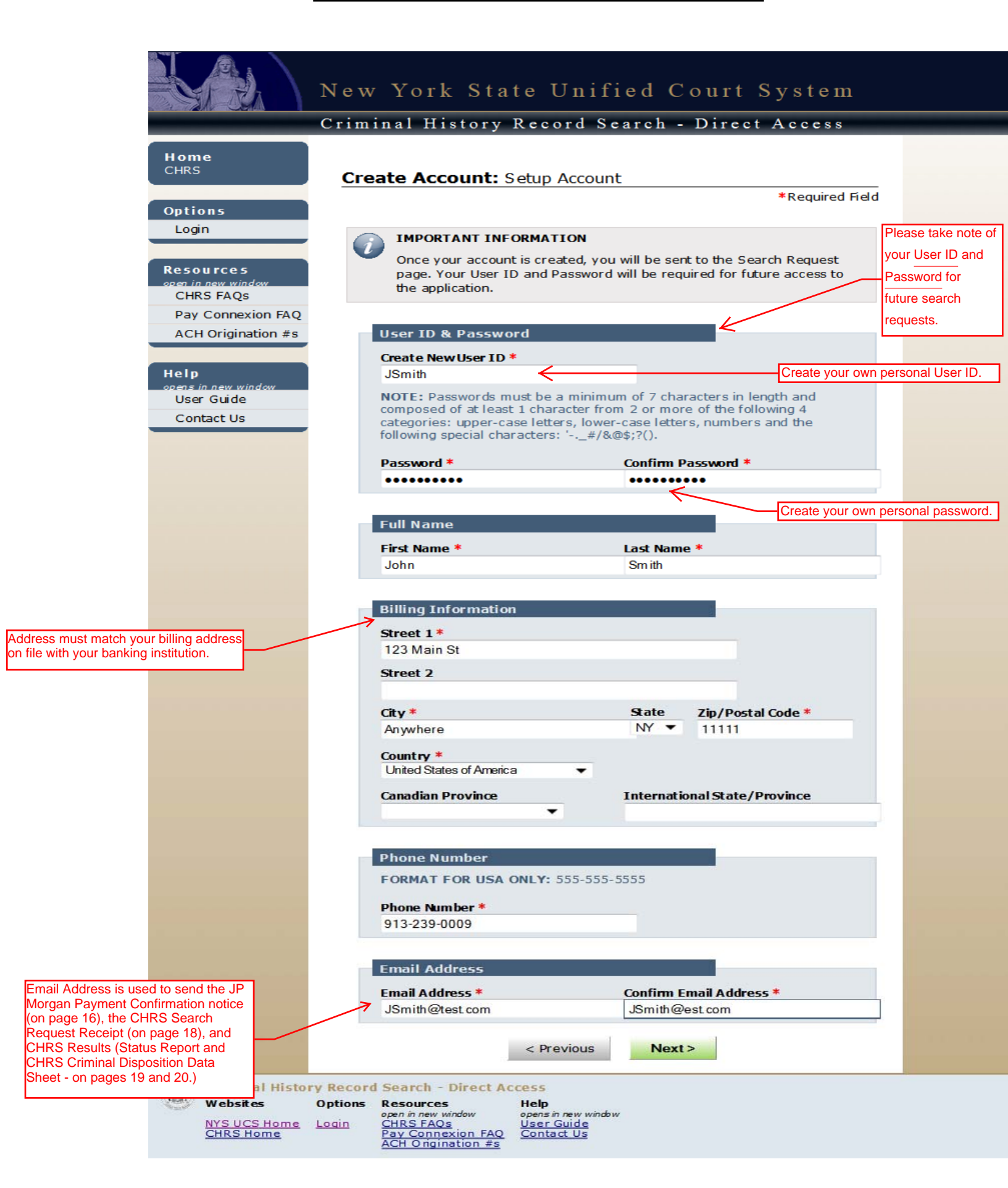

# Direct Access 'Verify (Public) Account' Screen

| Home<br>CHRS       Create Account: Verify Account         Options<br>Login       VERIFICATION         Resources<br>open in new window<br>CHRS FAOs       Please verify all information prior to submitting. If any information<br>needs to be changed, click the previous button at the bottom of the<br>page. |                                         |
|----------------------------------------------------------------------------------------------------|-----------------------------------------|
| Home<br>CHRS         Options         Login         Resources         open in new window         CHRS FAOs    Create Account: Verify Account               Please verify all information prior to submitting. If any information needs to be changed, click the previous button at the bottom of the page.      |                                         |
| Options Login VERIFICATION Please verify all information prior to submitting. If any information needs to be changed, click the previous button at the bottom of the page. CHRS FAOs                                                                                                    | _                                       |
|                                                                                                    |                                         |
| Pay Connexion FAQ User ID User ID JSmith1111                                                                                                    |                                         |
| Help<br>opens in new window                                                                                                    |                                         |
| User Guide Contact Us Full Name                                                                                                    | _                                       |
| First Name     Last Name       John     Smith                                                                                                    |                                         |
| Billing Information Street 1                                                                                                    |                                         |
| 123 Main St<br>City State Zip/Postal Code<br>Anywhere NY 11111                                                                                                    |                                         |
| Country<br>United States of America                                                                                                    |                                         |
| Phone Number<br>Phone Number<br>913-239-0009                                                                                                    |                                         |
| Primary Email Address                                                                                                    |                                         |
| Email Address<br>JSmith@test.com                                                                                                    |                                         |
| < Previous Create Account                                                                                                    |                                         |
| Criminal History Record Search - Direct Access         Websites       Options       Resources       Help         NYS UCS Home       Login       CHRS Home       CHRS FAQs       Pay Connexion FAQ         ACH Origination #s       Origination #s       Once you have verified the access                      | count<br>ate Accoun<br>earch<br>nber of |

## Direct Access 'Search Request - Quantity' Screen

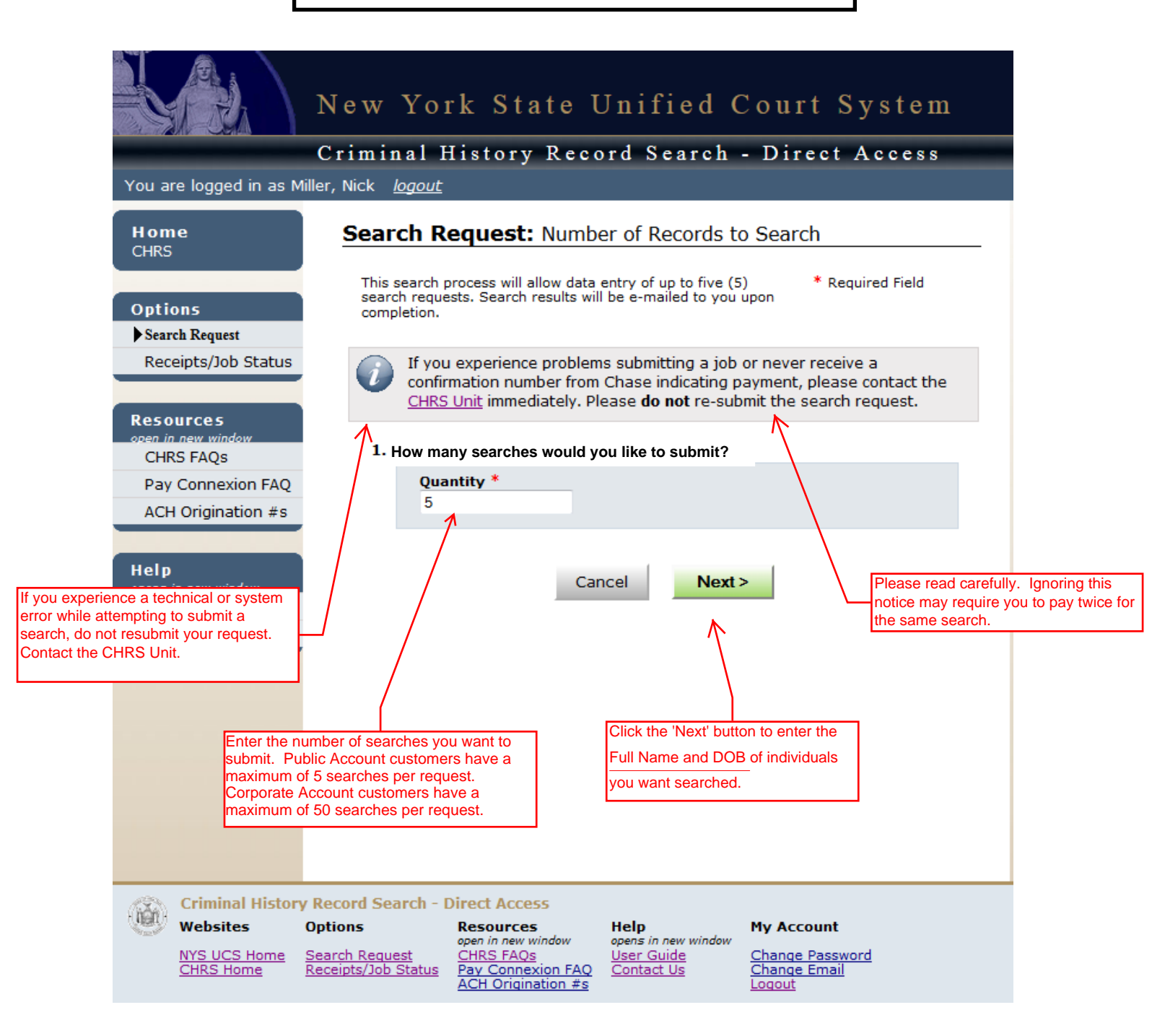

## Direct Access 'Search Entry' Screen

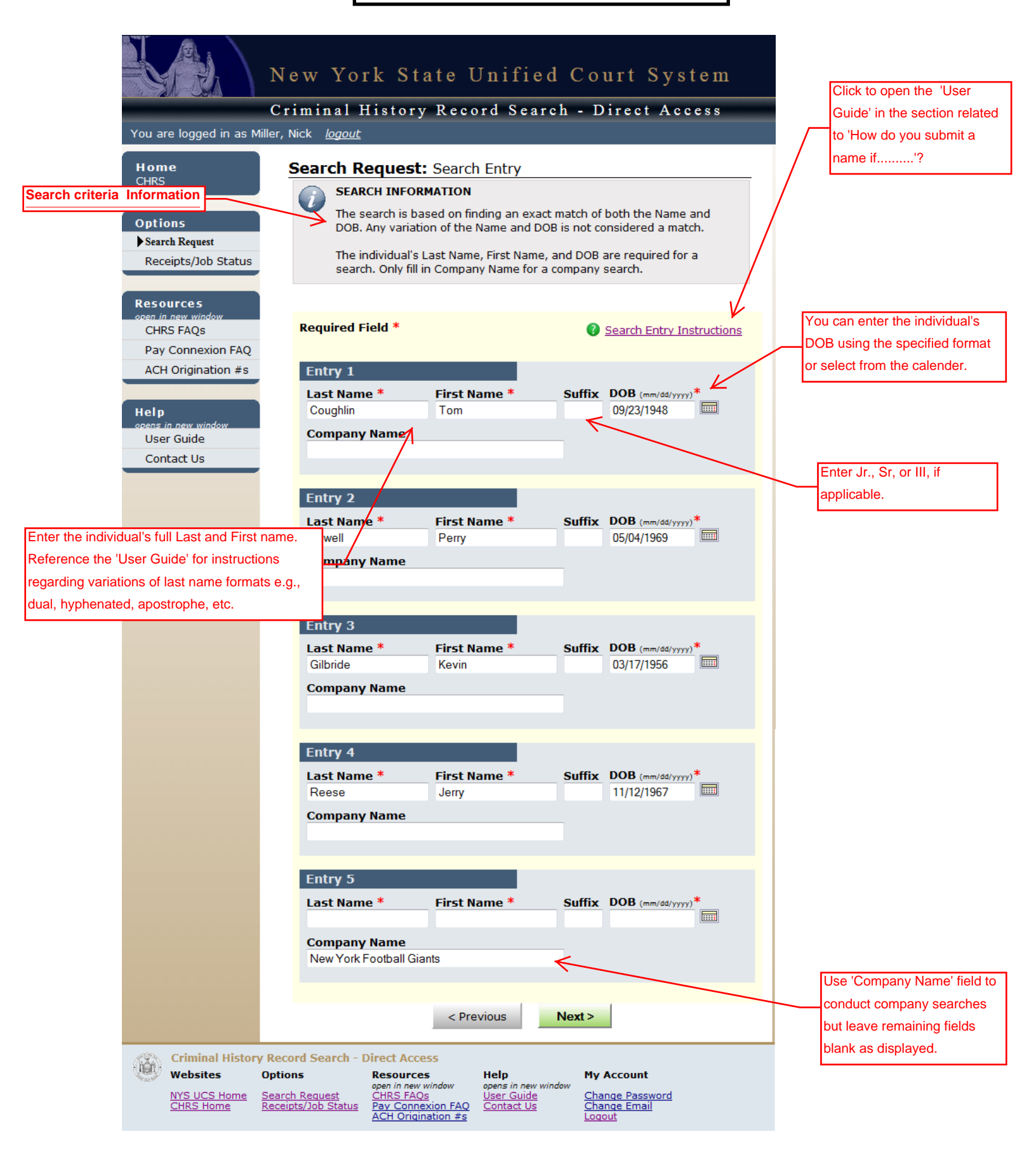

7

## **Direct Access 'Verification' Screen**

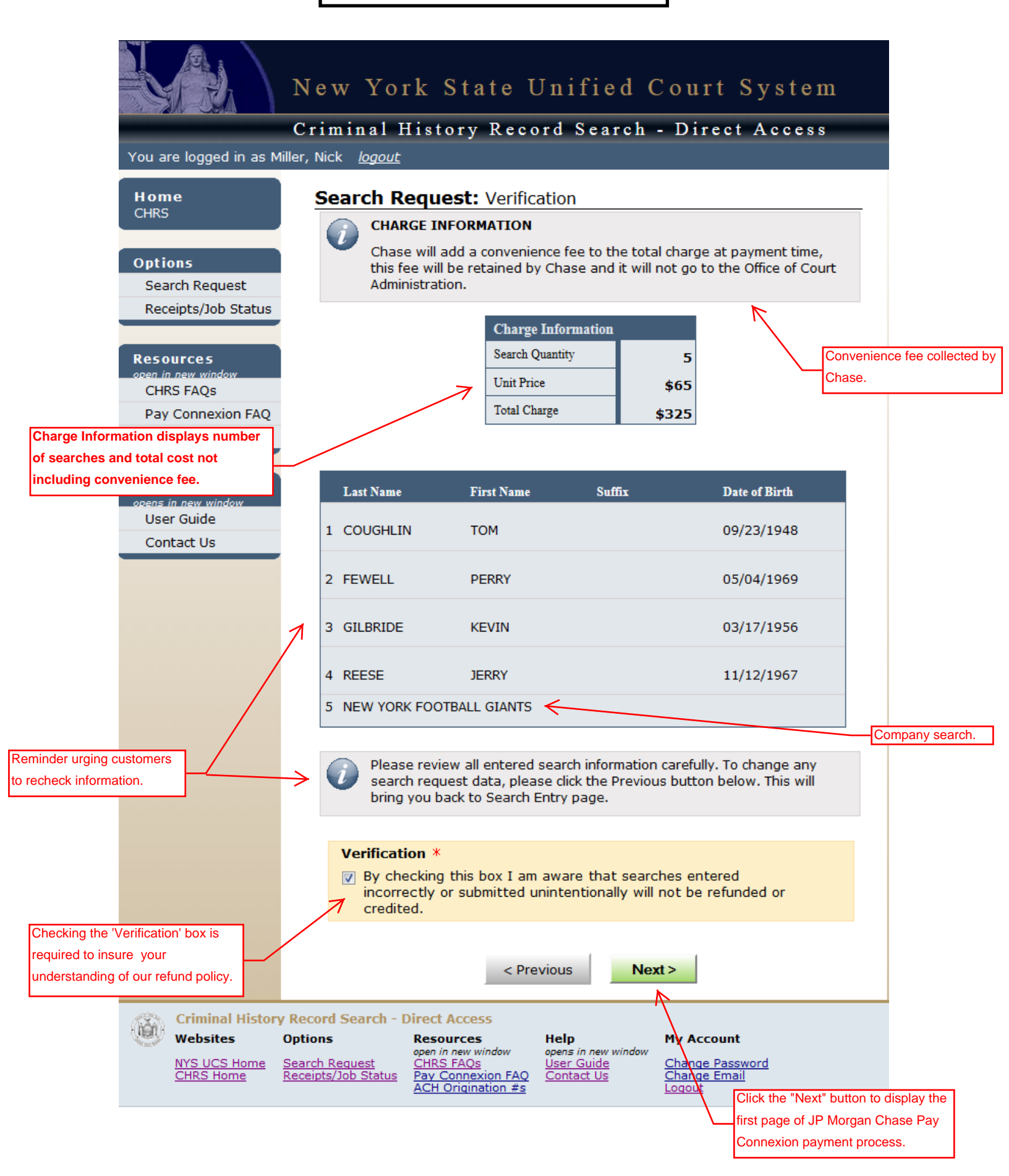

# Chase Pay Connexion ' Make a Payment' Screen (<u>Public Account</u>) <u>Credit / Debit Card Only</u>

|                                  |                                                                                    | Pr                                                                       | ivacy                            | Customer Service                                                        | Help                       | Exit   |
|----------------------------------|------------------------------------------------------------------------------------|--------------------------------------------------------------------------|----------------------------------|-------------------------------------------------------------------------|----------------------------|--------|
| Make Payment                     | Make a Payment - Bac                                                               | kground Search                                                           |                                  |                                                                         |                            |        |
| Manage Accounts                  |                                                                                    | Please correct t                                                         | the err                          | ors                                                                     |                            |        |
| Pending Payments Payment History | JP Morgan Chase will cha<br>any part of these fees. T<br>screen. You will have the | rge a convenience fee<br>he fee amount will dis<br>opportunity to cancel | e for thi<br>splay or<br>this pa | s service. OCA does r<br>1 the payment verifica<br>yment before the fee | not recei<br>ation<br>: is | ve     |
| CHASE 🔾                          | charged.                                                                           |                                                                          |                                  |                                                                         |                            |        |
|                                  | PAYMENT INFORMATION                                                                |                                                                          |                                  |                                                                         |                            |        |
|                                  | Jol                                                                                | o Number*: 2383980                                                       |                                  |                                                                         |                            |        |
|                                  | PAYMENT DETAILS                                                                    |                                                                          |                                  |                                                                         |                            |        |
|                                  | Payment Amount*:                                                                   |                                                                          | Payme                            | ent Date:                                                               |                            |        |
| Public Account customers only    | \$325.00                                                                           |                                                                          | Jul-02                           | -2013                                                                   |                            |        |
| payment option.                  | PAYMENT METHOD                                                                     |                                                                          |                                  |                                                                         |                            |        |
|                                  | New Account*:                                                                      |                                                                          |                                  |                                                                         |                            |        |
|                                  | Credit/Debit Card                                                                  |                                                                          |                                  |                                                                         |                            |        |
|                                  | 4111111111111                                                                      |                                                                          |                                  |                                                                         |                            |        |
|                                  |                                                                                    |                                                                          |                                  |                                                                         |                            |        |
|                                  | This payment may be as<br>the payment verification<br>before the fee is charged    | sessed a convenience<br>screen. You will have<br>I.                      | e fee. T<br>the opp              | he fee amount will dis<br>portunity to cancel this                      | splay on<br>s payme        | nt     |
|                                  |                                                                                    | Continue                                                                 | Cancel                           | l                                                                       |                            |        |
|                                  | Release 10.1.1_3 @                                                                 | 2002 - 2013 JPMorg                                                       | an Cha                           | se Bank, N.A. <u>Browse</u> r                                           | Require                    | ements |
|                                  |                                                                                    |                                                                          |                                  |                                                                         |                            |        |
|                                  |                                                                                    |                                                                          |                                  |                                                                         |                            |        |
|                                  |                                                                                    |                                                                          |                                  |                                                                         |                            |        |
|                                  |                                                                                    |                                                                          |                                  |                                                                         |                            |        |
|                                  |                                                                                    |                                                                          |                                  |                                                                         |                            |        |

Chase Pay Connexion ' Make a Payment' Screen (<u>Corporate Account</u>) eCheck or Credit / Debit Card Payment

| N                                                                                                    | lew York State Unified Court Sys                                                                                                    | stem                                                                                                    | 1  |
|----------------------------------------------------------------------------------------------------|----------------------------------------------------------------------------------------------------|----------------------------------------------------------------------------------------------------|----|
|                                                                                                    | Privacy Customer Service                                                                                                    | Help Exit                                                                                                    | ce |
| Make Payment                                                                                                    | Make a Payment - Background Search                                                                                                    | fee                                                                                                    |    |
| Manage Accounts Pending Payments Payment History CHASE                                                                                             | Bold fields with * are required.<br>JP Morgan Chase will charge a convenience fee for this service. OCA doe<br>receive any part of these fees. The fee amount will display on the payme<br>verification screen. You will have the opportunity to cancel this payment<br>fee is charged. | les not<br>hent<br>t before the                                                                                                    |    |
|                                                                                                    | PAYMENT INFORMATION                                                                                                    |                                                                                                    |    |
| Select payment process                                                                                                    | Job Number*: 2383980                                                                                                    | Please reference Job Number<br>when inquiring about search                                                                                                    |    |
|                                                                                                    | DAYMENT DETAILS                                                                                                    |                                                                                                    |    |
|                                                                                                    | PAYMENT DETAILS Payment Amount*: Payment Date: \$325.00 PAYMENT METHOD Saved Account*:                                                                                                    | If after your initial visit you chose to save (and<br>nickname) your account information, the<br>account name will appear in this field.<br>Selecting your account (nickname) from the<br>drop down list avoids re-typing the account |    |
| Ì                                                                                                    | Select      New Account*:      eCheck - payment     'business" checking                                                                                                    | t via your 'personal' or<br>ng / savings account.                                                                                                    |    |
| 1                                                                                                    | Credit/Debit Card VISA Card Number*:                                                                                                    | Credit / Debit card - payment via your<br>'personal' or 'business' credit / debit card.                                                                                                    |    |
|                                                                                                    | This payment may be assessed a convenience fee. The fee amount will on<br>the payment verification screen. You will have the opportunity to cancel<br>payment before the fee is charged.                                                                                                | display on<br>I this                                                                                                    | Į  |
|                                                                                                    | Continue Cancel                                                                                                    |                                                                                                    |    |
| This page requires Corporat<br>Account customers to choos<br>how they intend to pay for th<br>NY Statewide search - eChe<br>or Credit / Debit Card | te<br>se<br>ne<br>eck                                                                                                    | Option to void payment and search request.                                                                                                    | •  |

# Chase Pay Connexion 'Credit/Debit Card' Make a Payment Screen

|                                                                                        | 1                                      |                                         |                        |                                                   |
|----------------------------------------------------------------------------------------|----------------------------------------|-----------------------------------------|------------------------|---------------------------------------------------|
|                                                                                        |                                        |                                         |                        |                                                   |
|                                                                                        |                                        |                                         |                        |                                                   |
|                                                                                        |                                        | Privacy                                 | Customer Service       | Help Exit                                         |
| Make Payment                                                                           | Make a Payment - Background Se         | earch                                   |                        |                                                   |
| Manage Accounts                                                                        | Bold fields                            | with * are rec                          | uired.                 |                                                   |
| Pending Tayments                                                                       | PAYMENT INFORMATION                    |                                         | Require                | ed fields in <b>BOLD</b> print.                   |
| Payment History                                                                        | Payment Amount: \$325.00               | Payme                                   | ant Date: Jul-02-201   | 2                                                 |
|                                                                                        | Ioh Number: 2                          | 383980                                  | ent Date: Jui 02 201   |                                                   |
|                                                                                        | 7 500 1101110-11                       |                                         |                        |                                                   |
|                                                                                        | CARD ACCOUNT INFORMATION               |                                         |                        |                                                   |
| Manage Accounts allows you to Edit, Delete,<br>and Add an eCheck or Credit /Debit Card | Card Number: X                         | 000000000000000000000000000000000000000 | CX1111                 |                                                   |
| account.                                                                               | Cardholder Name*:                      | John Smi <mark>t</mark> h               | Nick<br>Sav            | <pre></pre>                                       |
|                                                                                        | Expiration Date*:                      | 03 🔻 / 201                              | 6 Tield                | I (previous page) next<br>e vou conduct a search. |
| Please reference Job Number<br>when inquiring about search                             | Save this account?: (                  | • Yes                                   |                        |                                                   |
| status.                                                                                | 7                                      | No No                                   |                        |                                                   |
|                                                                                        | Nickname:                              | JS                                      |                        |                                                   |
|                                                                                        | Card Billing Address*:                 | 🗿 Use Profile /                         | Address as Billing Ad  | Idress                                            |
| Saving the account (and Nicknaming it) gives                                           | 7                                      | 123 Main St                             | × 11111                |                                                   |
| you the option of selecting the same account                                           |                                        | United State                            | · · · · · · · · ·      |                                                   |
| during your next visit avoiding re-entry of<br>information.                            |                                        | Use New Billi                           | ing Address Entered    | Below                                             |
|                                                                                        | Country*:                              | United States                           | <b>*</b>               |                                                   |
|                                                                                        | Address 1*:                            |                                         |                        |                                                   |
|                                                                                        | Address 2:                             |                                         |                        |                                                   |
|                                                                                        | City*:                                 |                                         |                        |                                                   |
| Please check <u>'Use Profile Address as</u>                                            | State*:                                | Select State                            | <b>T</b>               |                                                   |
| Billing Address 'to confirm displayed address is the same as your credit card          | Zip Code*:                             |                                         |                        |                                                   |
| billing statement.                                                                     | - L                                    |                                         |                        |                                                   |
|                                                                                        | This navment may be assessed a con     | wanianca faa T                          | be fee amount will d   | lisplay on                                        |
|                                                                                        | the payment verification screen. You w | will have the opp                       | portunity to cancel th | is payment                                        |
|                                                                                        | before the ree is charged.             |                                         |                        |                                                   |
|                                                                                        | Conti                                  | nue Cancel                              |                        |                                                   |
|                                                                                        |                                        |                                         |                        | n to void payment and                             |
|                                                                                        | Release 10.1.1_3 © 2002 - 2013         | 3 JPMorgan Cha                          | se Bank, N.A. Esearc   | ch request.                                       |

## Chase Pay Connexion 'Credit/Debit Card' Verify Payment Screen

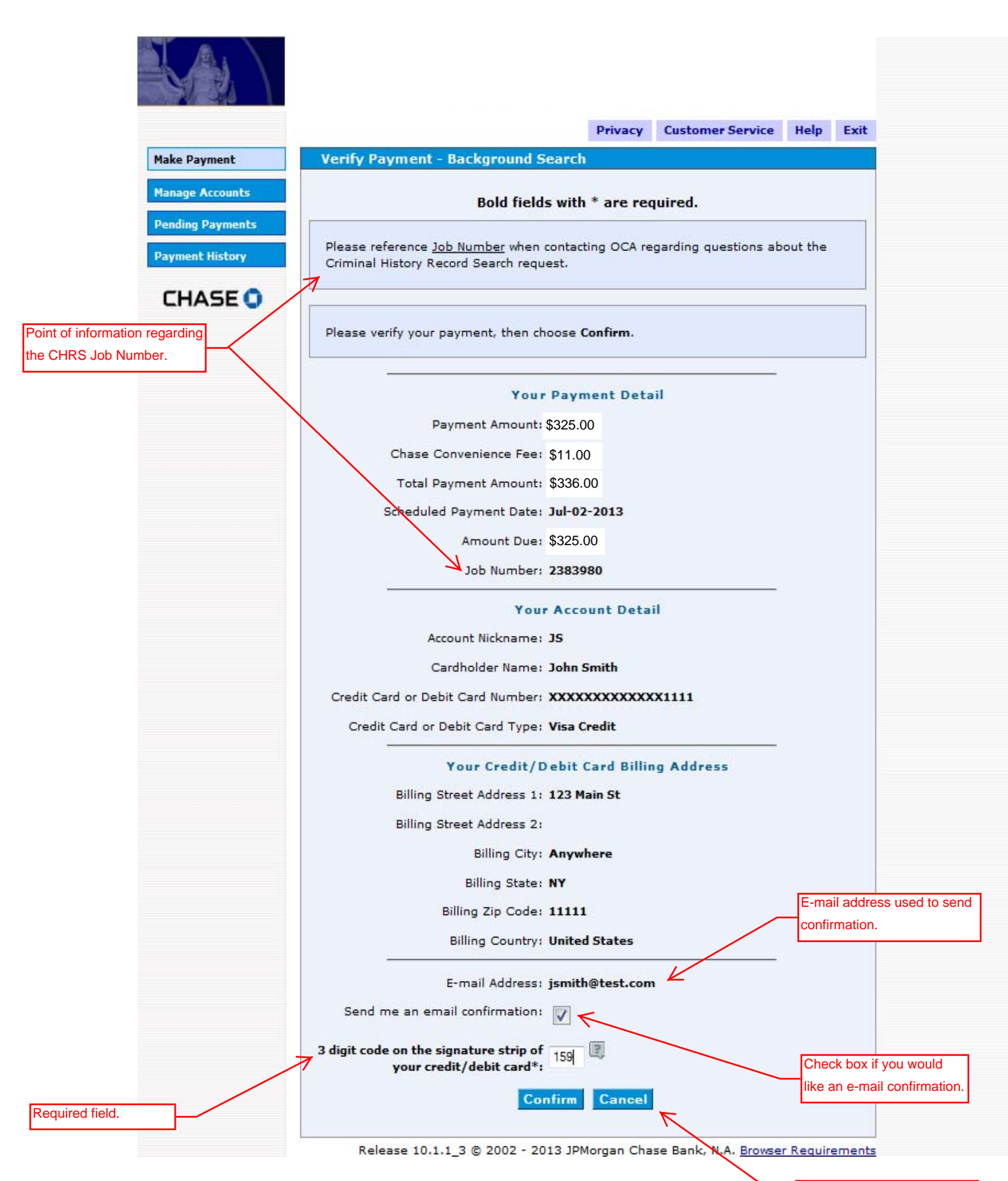

# Chase Pay Connexion '<u>eCheck</u>' Make a Payment Screen (Corporate Account)

|                       | -                        |                                                                                                    | Privacy                                                                     | Customer Service                                                       | Help                       | Exit   |  |  |  |  |
|-----------------------|--------------------------|----------------------------------------------------------------------------------------------------|-----------------------------------------------------------------------------|------------------------------------------------------------------------|----------------------------|--------|--|--|--|--|
|                       | Make Payment             | Make a Payment - Backgrou                                                                           | und Search                                                                  |                                                                        |                            | 9      |  |  |  |  |
|                       | Manage Accounts          | Bold f                                                                                              | fields with * are red                                                       | quired.                                                                |                            |        |  |  |  |  |
|                       | Pending Payments         |                                                                                                    |                                                                             |                                                                        |                            |        |  |  |  |  |
|                       | Payment History          | JP Morgan Chase will charge a<br>any part of these fees. The fee<br>screen. You will have the oppor | convenience fee for th<br>amount will display o<br>tunity to cancel this pa | is service. OCA does<br>n the payment verific<br>avment before the fea | not recei<br>ation<br>a is | ive    |  |  |  |  |
|                       | CHASE 🔾                  | charged.                                                                                            |                                                                             | ,,,,,,,,,,,,,,,,,,,,,,,,,,,,,,,,,,,,,,                                 |                            |        |  |  |  |  |
|                       |                          | PAYMENT INFORMATION                                                                                 |                                                                             |                                                                        |                            |        |  |  |  |  |
| Corporate Account use | er can choose to pay via | Job Numb                                                                                            | per*: 2383980                                                               |                                                                        |                            |        |  |  |  |  |
| the 'eCheck' option.  |                          | PAYMENT DETAILS                                                                                     |                                                                             |                                                                        |                            |        |  |  |  |  |
|                       |                          | Payment Amount*:                                                                                    | Paym                                                                        | ent Date:                                                              |                            |        |  |  |  |  |
|                       |                          | \$325.00                                                                                            | Jul - 02                                                                    | 2 - 2013                                                               |                            |        |  |  |  |  |
|                       |                          | PAYMENT METHOD                                                                                      |                                                                             |                                                                        |                            |        |  |  |  |  |
|                       |                          | New Account*:                                                                                       |                                                                             |                                                                        |                            |        |  |  |  |  |
|                       |                          | eCheck                                                                                              | OUCOVER                                                                     |                                                                        |                            |        |  |  |  |  |
|                       |                          | Credit/Debit Card                                                                                   |                                                                             |                                                                        |                            |        |  |  |  |  |
|                       |                          |                                                                                                    |                                                                             |                                                                        |                            |        |  |  |  |  |
|                       |                          |                                                                                                    |                                                                             |                                                                        |                            |        |  |  |  |  |
|                       |                          | This payment may be assessed<br>the payment verification screen<br>before the fee is charged.       | d a convenience fee. T<br>n. You will have the op                           | he fee amount will di<br>portunity to cancel thi                       | splay on<br>s payme        | ent    |  |  |  |  |
|                       |                          | 1                                                                                                   | Continue Cancel                                                             |                                                                        |                            |        |  |  |  |  |
|                       |                          | Release 10.1.1_3 © 2002                                                                             | - 2013 JPMorgan Cha                                                         | se Bank, N.A. <u>Browse</u>                                            | r Require                  | ements |  |  |  |  |
|                       |                          |                                                                                                    |                                                                             |                                                                        |                            |        |  |  |  |  |
|                       |                          |                                                                                                    |                                                                             |                                                                        |                            |        |  |  |  |  |
|                       |                          |                                                                                                    |                                                                             |                                                                        |                            |        |  |  |  |  |
|                       |                          |                                                                                                    |                                                                             |                                                                        |                            |        |  |  |  |  |
|                       |                          |                                                                                                    |                                                                             |                                                                        |                            |        |  |  |  |  |
|                       |                          |                                                                                                    |                                                                             |                                                                        |                            |        |  |  |  |  |

Chase Pay Connexion 'eCheck' Make a Payment Screen (Corporate Account)

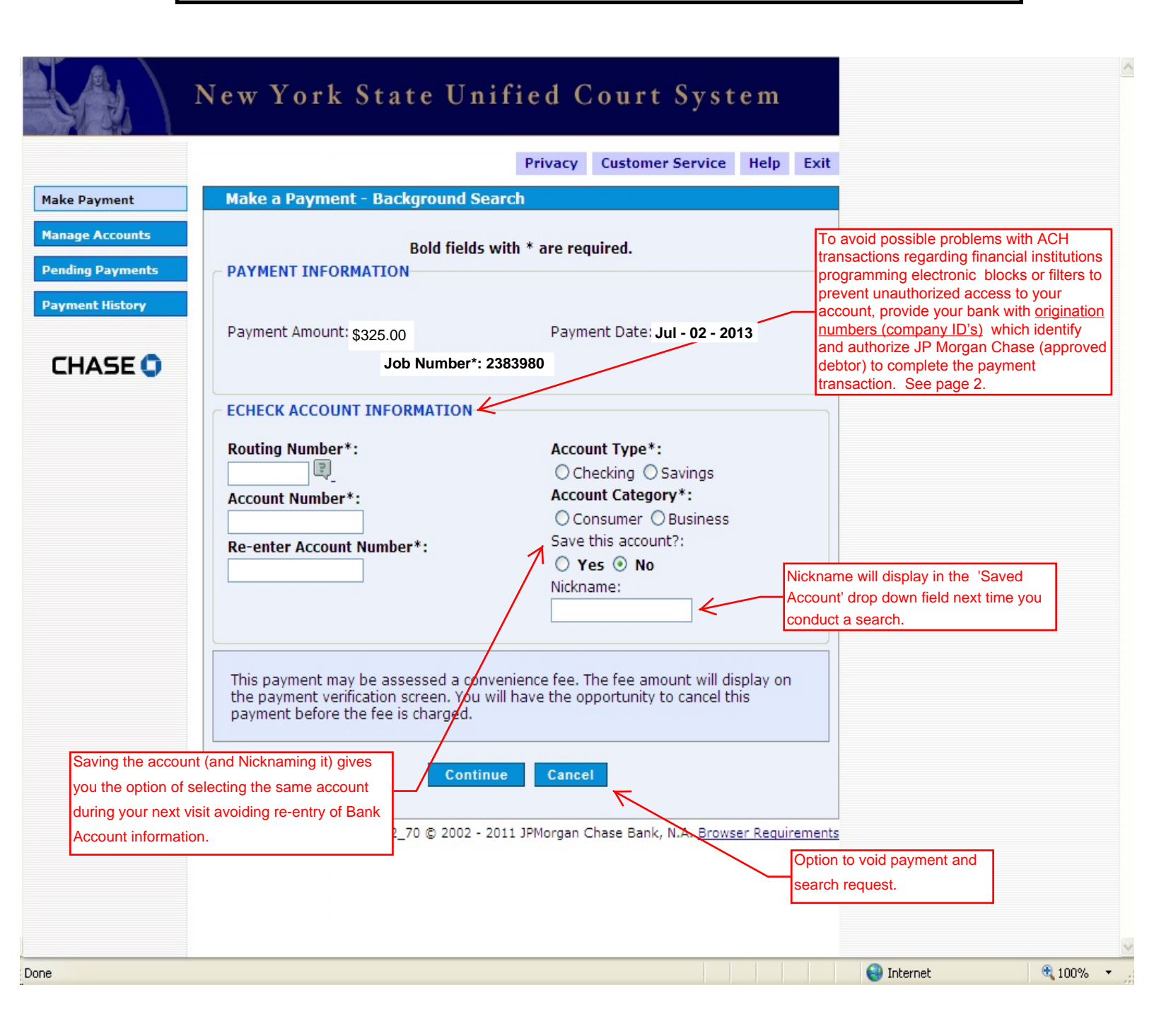

## Chase Pay Connexion 'eCheck' Make a Payment Screen (Corporate Account)

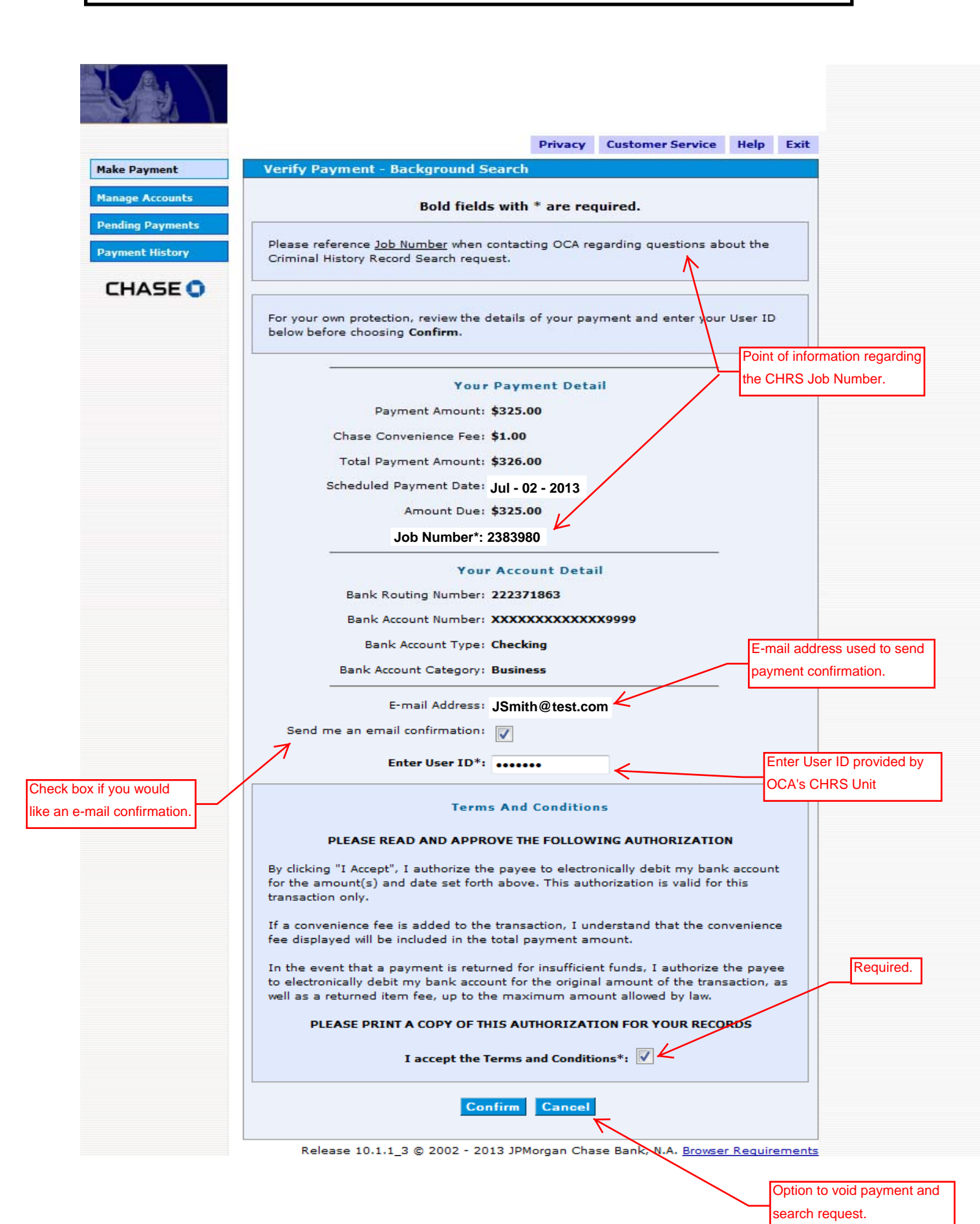

# E-mail Confirmation from Chase Pay Connexion (Corporate Account)

| Mail From: <noreply@payconnexion.com></noreply@payconnexion.com>                                                                            |                                                                                                    |                                                                                                    | <b>D</b> B     |
|----------------------------------------------------------------------------------------------------|----------------------------------------------------------------------------------------------------|----------------------------------------------------------------------------------------------------|----------------|
|                                                                                                    |                                                                                                    |                                                                                                    |                |
| ail Properties Personalize Message Source                                                                                                   |                                                                                                    |                                                                                                    |                |
| From: <noreply@payconnexion.com><br/>To: Andujar, Michael<br/>Ibject: Payment Confirmation for Background Search</noreply@payconnexion.com> |                                                                                                    |                                                                                                    | 1/19/2011 2:02 |
| x                                                                                                    |                                                                                                    |                                                                                                    |                |
| *** PLEASE DO NOT RES                                                                                                    | POND TO THIS EMAIL ***                                                                                                    |                                                                                                    |                |
| Thank you for submitting your payment for Background Search. This<br>Administration Criminal History Record Search to debit th              | email is to confirm that on Jan-19-2011, you authorized Off<br>te bank account listed below on the scheduled payment date. | ce of Court                                                                                                    |                |
| Confirmation Number:<br>Confirmation Date (ET):                                                                                             | OCACH500001023                                                                                                    |                                                                                                    |                |
| Payer Name:                                                                                                    | John Smith                                                                                                    |                                                                                                    |                |
| Amount Due:                                                                                                    | \$325.00                                                                                                    |                                                                                                    |                |
| Payment Amount:                                                                                                    | \$325.00                                                                                                    |                                                                                                    |                |
| Chase Convenience Fee:<br>Total Payment Amount:                                                                                             | \$1.00<br>\$326.00                                                                                                    |                                                                                                    |                |
| Scheduled Payment Date:                                                                                                    | Jul - 02- 2013                                                                                                    |                                                                                                    |                |
| Account Nickname:                                                                                                    | JS <                                                                                                    | Example shows 'nickname' given to the<br>saved account. Next time you request a<br>search you only need to select the<br>account by name without having to |                |
| Routing Number:<br>Account Number:                                                                                                    | 021000021                                                                                                    | retype the account information.                                                                                                    |                |
| Account Type:                                                                                                    | Checking                                                                                                    |                                                                                                    |                |
| Account Category:                                                                                                    | Business                                                                                                    |                                                                                                    |                |
| If you have questions about this payment or need assistance, please view call Customer Servi                                                | the payment online at <u>https://apps-dev.courtnet.org/chrs/Se</u><br>ce at (212) 428-2916.                                | <u>archUancel</u> , or                                                                                                    |                |
| I nank you for using the Office of Court Administration C                                                                                   | riminal History Record Search electronic payment system.                                                                   |                                                                                                    |                |

## OCA/CHRS Direct Access 'Search Request Reciept' Screen

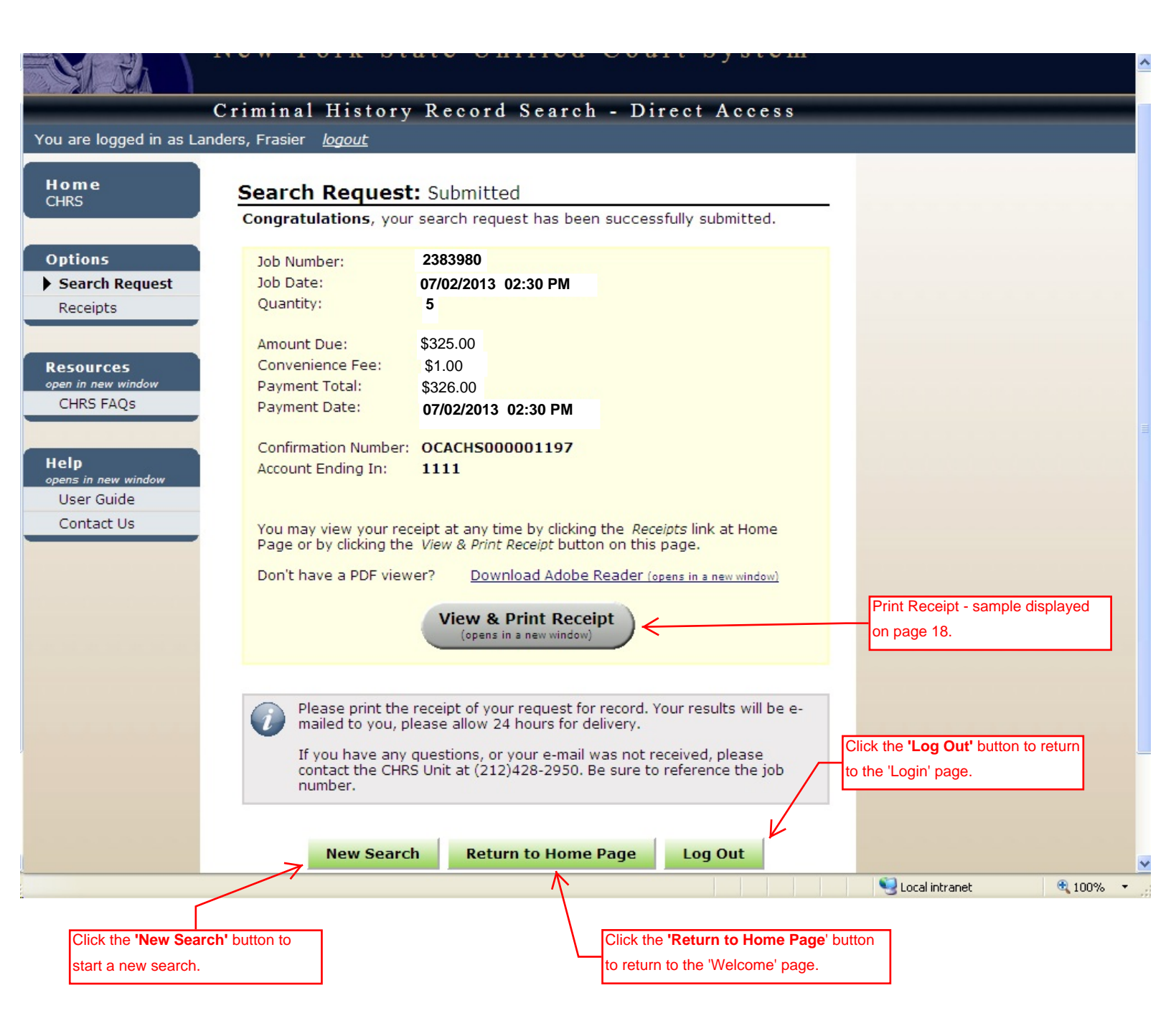

## Sample NYS OCA CHRS Receipt

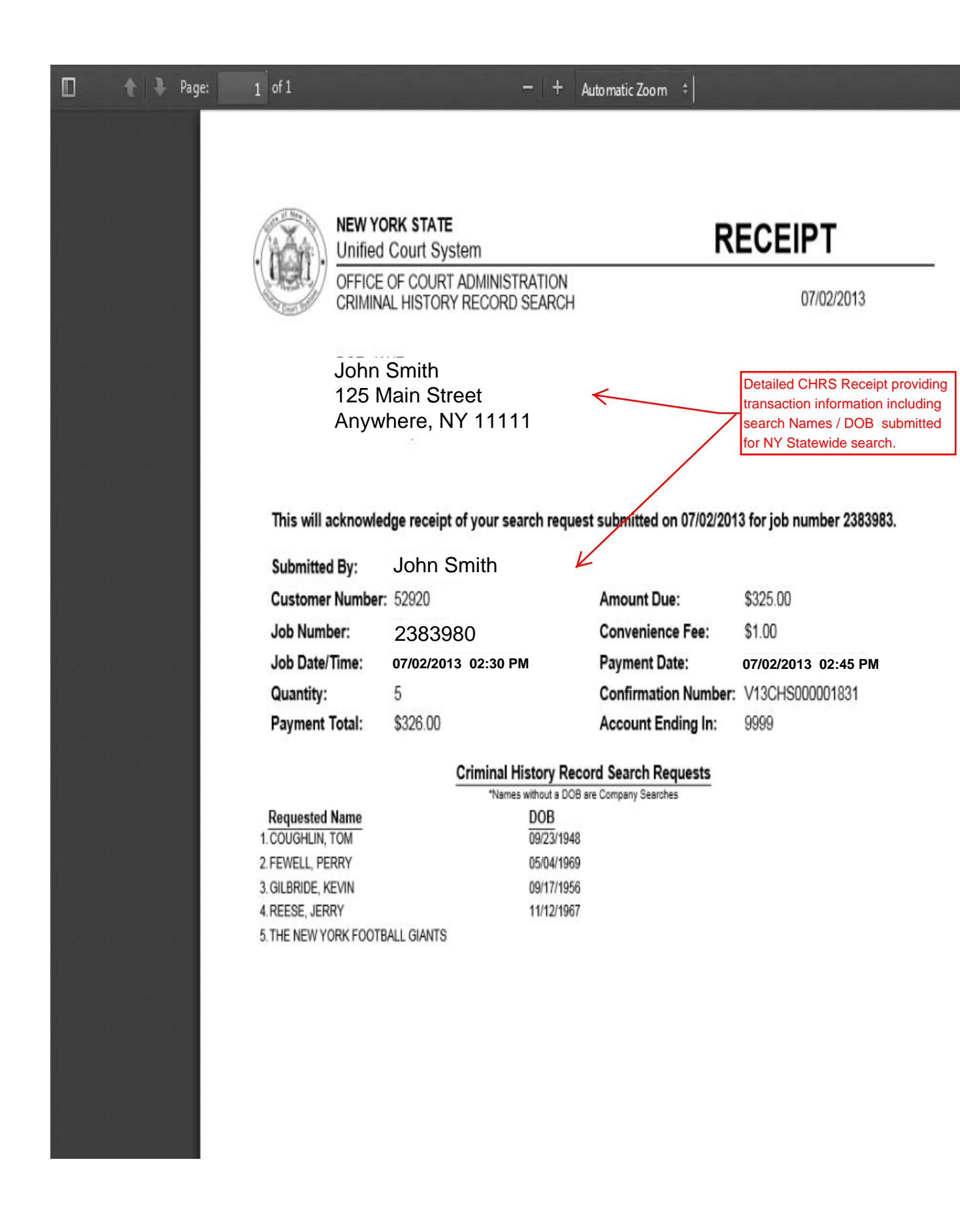

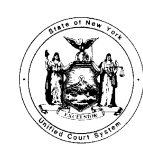

NEW YORK STATE

Unified Court System

OFFICE OF COURT ADMINISTRATION 25 Beaver Street New York, New York 10004 (212) 428-2810 Job Status Report displays the search outcome for the Names / DOB submitted. If all the names submitted return a <u>NO RESULTS FOUND</u>, status, you do not receive a 'Criminal Disposition Data Sheet.' However, If anyone name submitted return a <u>RESULTS FOUND</u> status, you will receive a 'Criminal Disposition Data Sheet' (sample dispalyed on next page.)

### Division of Administrative Services Criminal History Record Search (CHRS) Program

### Job Status Report

| Bill To Information                       | Job No           | Delivery Type | (        | Order Date               |
|-------------------------------------------|------------------|---------------|----------|--------------------------|
| Worldwide Search, Inc.<br>325 Dean Street | 171445           | E-Mail        |          | 09/14/2004               |
| 7 <sup>th</sup> Floor                     | Searches Request | ed            | Searches | Entered                  |
| Attn: Michelle Andrew                     | 20               |               | 2        | 20                       |
| Name                                      | Date of Birth    | County        | ę        | Status                   |
| BECK, DAVID                               | 05/26/1974       | Statewide     | 1        | No Results Found         |
| BURGOS, RUBY                              | 07/17/1952       | Statewide     | Ī        | No Results Found         |
| CHIVEIK, CAMILLE                          | 01/03/1948       | Statewide     | ľ        | No Results Found         |
| DAVILA, SAMUEL                            | 06/30/1958       | Statewide     | Ī        | No Results Found         |
| DUNNEMANN, CRAIG                          | 01/04/1961       | Statewide     | 1        | No Results Found         |
| DYNNEMANN, HELEN                          | 05/15/1964       | Statewide     | 1        | No Results Found         |
| HART, ALBERTO                             | 04/18/1962       | Statewide     |          | No Results Found         |
| HART, LAURA                               | 12/15/1976       | Statewide     |          | No Results Found         |
| JOSEPH, MATTHEW                           | 08/03/1971       | Statewide     | N        | No Results Føund         |
| MARTE, GREGORY                            | 08/08/1948       | Statewide     | 1        | No Results <b>F</b> ound |
| MASSIMINO, STEVEN                         | 10/16/1968       | Statewide     | F        | Results Found            |
| MATTISON, JOSEPH                          | 08/13/1971       | Statewide     | 1        | No Results Found         |
| MURRAY, JESSICA                           | 08/29/1968       | Statewide     | 1        | No Results Found         |
| ORTIZ, KENNETH                            | 03/28/1964       | Statewide     | 1        | No Results Found         |
| PODBIELSKI, MICHAEL                       | 02/06/1961       | Statewide     | 1        | No Results Found         |
| TAYLOR, MELISSA                           | 04/04/1968       | Statewide     | 1        | No Results Found         |

SEARCH RESULTS ARE BASED ON FINDING AN <u>EXACT MATCH</u> OF THE <u>NAME</u> AND <u>DATE OF BIRTH</u> SUBMITTED.

AS OF JULY 20, 2007, THE NYS OFFICE OF COURT ADMINISTRATION'S CHRS REPORT WILL NO LONGER PROVIDE CASE DISPOSITION DATA FOR NONCRIMINAL OFFENSES (E.G., VIOLATIONS AND INFRACTIONS.)

NYS TOWN AND VILLAGE COURT DISPOSITION DATA IS NOT AVAILABLE FOR THE PERIOD MAY 1991 THROUGH 2002. AS OF MAY 2007 ALL TOWN AND VILLAGE COURTS REPORT TO OCA. TOWN AND VILLAGE DISPOSITION DATA FROM 2002 THROUGH MAY 2007 IS LIMITED. A LIST OF TOWN AND VILLAGE COURT REPORTING DATES IS AVAILABLE ON OUR WEBSITE: WWW.NYCOURTS.GOV/APPS/CHRS

AS OF MAY 2009 AND IN ACCORDANCE WITH THE RECENT YOUTHFUL OFFENDER LEGISLATION CPL 720.15(1), THE NYS CRIMINAL HISTORY RECORD SEARCH REPORT WILL NOT REPORT PENDING CRIMINAL CASES CATEGORIZED AS YOUTHFUL OFFENDER ELIGIBLE. FOR MORE INFORMATION REGARDING THIS NEW LEGISLATION, CHECK THE FOLLOWING WEBSITE AND SELECT CPL AND ARTICLE 720. http://public.leginifo.state.ny.us/menugetf.cgi?COMMONQUERY=LAWS

This section of the **Job Status Report** provides information regarding the accuracy and completeness of the NYS CHRS Report. NEW YORK STATE

Unified Court System

OFFICE OF COURT ADMINISTRATION 25 Beaver Street New York, New York 10004 (212) 428-2810

### Division of Administrative Services Criminal History Record Search (CHRS) Program

### Criminal Disposition Information

| 3ill To Information<br>Worldwide Search, Inc.<br>325 Dean Street<br>7 <sup>Th</sup> Floor<br>New York, NY 10003<br>Attn: Michelle Andrew   |                                                                                                    |                                           | Job No Delivery Type Order Date C<br>171445 E-Mail 09/14/2004 C<br>S A M P L E |                                                                                                    |                               |                                                                                         |                                                                           | Order Date<br>08:18 AM                                                                                    |  |
|----------------------------------------------------------------------------------------------------|----------------------------------------------------------------------------------------------------|-------------------------------------------|--------------------------------------------------------------------------------|----------------------------------------------------------------------------------------------------|-------------------------------|-----------------------------------------------------------------------------------------|---------------------------------------------------------------------------|----------------------------------------------------------------------------------------------------|--|
| N<br>(A                                                                                                    | lame<br>A.K.A.)                                                                                                    | Arrest Date                               |                                                                                | Adjourn/D<br>Disposition,∂                                                                                    | ispositior<br>and Sente       | Date, Charge,<br>nce Information                                                        |                                                                           | OCA Remarks                                                                                               |  |
| County                                                                                                    | D.O.B                                                                                                    |                                           |                                                                                |                                                                                                    |                               |                                                                                         |                                                                           |                                                                                                    |  |
| CRY, E                                                                                                    | DONE                                                                                                    | 05/09/2001                                | District<br>Docket/<br>Court Co<br>Plead G<br>Last Dis                         | Court<br>Case/Serial Number: :<br>ontrol Number : 346475<br>uilty Date: 04/15/2002<br>position Date: 07/20/20 | 2001NA01<br>889N<br>02        | 0799                                                                                    |                                                                           |                                                                                                    |  |
| NASSAU                                                                                                    | 10/16/1968                                                                                                    |                                           | Disposit<br>Sentenc<br>Charge:<br>Disposit                                     | ion / Status: PLED GUI<br>ed to: CONDITIONAL I<br>PL 170.10 01 DF 2 <sup>ND</sup> I<br>ion/Status: REDUCED    | DEGREE                        | GE 25 HOURS, IMPRI                                                                      | SONMENT TS                                                                |                                                                                                    |  |
| aw Codes:                                                                                                    |                                                                                                    |                                           |                                                                                |                                                                                                    |                               |                                                                                         |                                                                           |                                                                                                    |  |
| AU COUES.<br>IC Admin<br>IBC Alcol<br>3L Bank<br>CON Cons<br>COR Corre<br>Charge Nomencia                                                  | inistrative Code<br>holic Beverage Control<br>king Law<br>servation Law<br>ection Law<br>ature:                        | CPL<br>I Law ECL<br>GB<br>GML<br>LAB      | Criminal F<br>Environm<br>General B<br>General M<br>Labor Lav                  | Procedure Law<br>ental Conservation Law<br>usiness Law<br>Junicipal Law                                       | LOC<br>MD<br>MHY<br>PHL<br>PL | Local Law<br>Multiple Dwelling L<br>Mental Hygiene La<br>Public Health Law<br>Penal Law | RP<br>Law RR<br>w SW<br>TL<br>VTL                                         | Real Property Law<br>Railroad Law<br>Social Services Law<br>Transportation Law<br>Vehicle and Traffic Law |  |
| Example: PL 220.<br>PL (Penal Law) =  <br>Charge Severity:<br>I = Infraction V<br>Case Supplement<br>Occasionally, cur<br>nformation may r | 03.00 AM<br>NYS Law 220.03 = S<br>= Violation M = Mis<br>t Data:<br>rent case disposition on<br>not be complete and yo | demeanor F = Fek<br>data cannot be displa | ction AM =<br>my<br>nyed in the us<br>e court for co                           | : Severity 'A' Misdemean<br>sual manner. We have pro<br>omplete case disposition                              | by ided this                  | These secti<br>which will h<br>some of the<br>additional information of                 | ions has inform<br>elp with under<br>e case informat<br>under the heading | nation<br>standing<br>tion.<br>of 'Case Supplement Data.' Thi                                             |  |
| JNDER NEW YOR<br>SEARCH RESULT                                                                                                    | RK STATE LAW VIOLA<br>S ARE BASED ON FIN                                                                               | TIONS AND INFRACT                         | IONS ARE N                                                                     | OT CRIMES.<br>NAME AND DATE OF BII                                                                            | TH SUBM                       | TTED.                                                                                   |                                                                           |                                                                                                    |  |

> NYS TOWN AND VILLAGE COURTS DISPOSITION DATA IS NOT AVAILABLE FOR THE PERIOD MAY 1991 THROUGH 2002. AS OF APRIL 2007, ALL TOWN AND VILLAGE COURTS REPORT TO OCA.

> DISCLAIMER: THIS RESPONSE IS BASED ON INFORMATION SUPPLIED BY THE CUSTOMER. ALL ENTRIES ARE AS COMPLETE AND ACCURATE AS THE DATA FURNISHED TO THE OFFICE OF COURT ADMINISTRATION BY THE NYS COURT OF CRIMINAL JURISDICTION.

## **Direct Access 'Welcome Page'**

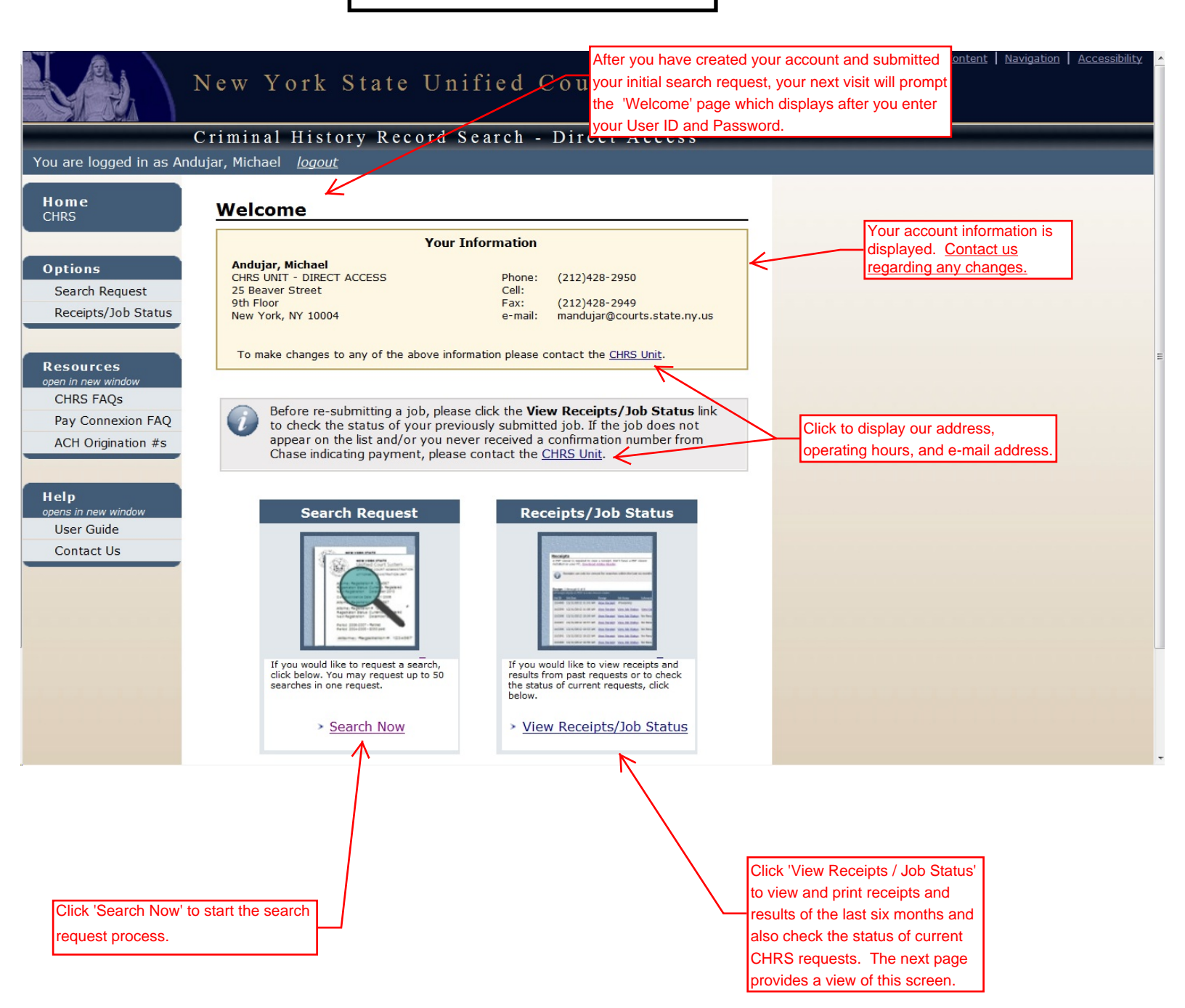

| New Y                              | York State U                                                     | Inified                                  | Court S                | System           | Skip To: Content   <u>Navigation</u>                                               | <u>Accessibility</u> |
|------------------------------------|------------------------------------------------------------------|------------------------------------------|------------------------|------------------|------------------------------------------------------------------------------------|----------------------|
| Crimina                            | l History Recor                                                  | d Search -                               | Direct A               | ccess            |                                                                                    |                      |
| You are logged in as Hickey, Ju    | lie <i>loaout</i>                                                |                                          |                        |                  |                                                                                    |                      |
| Home<br>CHRS A PDF vi<br>installed | ots<br>ewer is required to view<br>on your PC, <u>Download A</u> | a receipt. Don't<br><u>dobe Reader</u> . | have a PDF vie         | wer              |                                                                                    |                      |
| Options<br>Search Request          | Receipts can only be viewed                                      | for searches with                        | in the last six mo     | onths.           | Click to view and print CHRS<br>receipt. Sample receipt is<br>provided on page 18. |                      |
| Receipt                            | <b>s</b> 1 through 25 of 261                                     |                                          |                        |                  |                                                                                    | _                    |
| Resources<br>open in new window    | Job Date                                                         | Receipt J                                | lob Status             | Information      | Recently submitted search<br>requests not yet completed will                       | ]                    |
| CHRS FAQs                          | 8 05/20/2012 12:09 PM                                            | <u>view keceipt</u>                      | Processing <           |                  | display search status.                                                             |                      |
| Pay Connexion FAQ 195715           | 1 03/20/2012 10:21 AM                                            | View Receipt V                           | /iew Job Status        | View Data Sheet  |                                                                                    |                      |
| 195702                             | 0 03/20/2012 09:08 AM                                            | <u>View Receipt</u> <u>V</u>             | <u>/iew Job Status</u> | No Results Found | Click to view and print CHRS Jo<br>Status Report, Sample report is                 | b                    |
| Help<br>opens in new window 195696 | 5 03/20/2012 08:29 AM<br>5 03/20/2012 07:48 AM                   | View Receipt V                           | /iew Job Status        | View Data Sheet  | provided on page 19.                                                               |                      |
| User Guide                         | 4 03/20/2012 07·36 AM                                            | View Receipt V                           | liew Job Status        | View Data Sheet  |                                                                                    |                      |
| Contact Us 195696                  | 2 03/20/2012 07:23 AM                                            | View Receipt V                           | /iew Job Status        | View Data Sheet  |                                                                                    |                      |
| 195695                             | 9 03/20/2012 07:07 AM                                            | View Receipt V                           | /iew Job Status        | View Data Sheet  |                                                                                    | _                    |
| 195683                             | 2 03/19/2012 06:04 PM                                            | View Receipt V                           | /iew Job Status        | View Data Sheet  | Click to view and print the CHRS<br>Criminal Disposition Data Sheet.               |                      |
| Job Number and Date/Time           | 03/19/2012 03:56 PM                                              | View Receipt V                           | /iew Job Status        | No Results Found | page 20.                                                                           |                      |
| 195649                             | 2 03/19/2012 02:59 PM                                            | View Receipt V                           | /iew Job Status        | View Data Sheet  |                                                                                    |                      |
| 195633                             | 4 03/19/2012 01:54 PM                                            | View Receipt V                           | /iew Job Status        | View Data Sheet  |                                                                                    |                      |
| 195619                             | 5 03/19/2012 12:37 PM                                            | View Receipt                             | /iew Job Status        | View Data Sheet  |                                                                                    |                      |
| 195600                             | 9 03/19/2012 11:29 AM                                            | View Receipt V                           | /iew Job Status        | View Data Sheet  |                                                                                    |                      |

Ŧ